# How do I view financial settlement information?

05/08/2025 9:41 am AEST

## Overview

As an administrator, you can view settlement information to see the relevant information regarding any transactions that have been processed through your database and settled directly to your organisation's bank account.

## Step-by-Step

#### Step 1: Open your Settlement list

Open the Finances menu, then click Manage Finances > SETTLEMENTS

| GAMEDAY              | Create + Q Search                                  |                                               | 🟟 🎯 🕐 🗳                  | National <b>PVT National Body</b> - |
|----------------------|----------------------------------------------------|-----------------------------------------------|--------------------------|-------------------------------------|
| Dashboard            | e Back                                             |                                               |                          |                                     |
| 👸 My Organisation 👻  | Finances @                                         |                                               |                          |                                     |
| (\$) Finances        | Tindices                                           |                                               |                          |                                     |
| Manage Finances      |                                                    |                                               |                          |                                     |
| Financial Settings   | Orders Settlements                                 |                                               |                          |                                     |
| 8월 Members -         |                                                    |                                               | Q Search                 | <b>+</b>                            |
| Membership Forms     |                                                    |                                               |                          | pack                                |
| Products & Questions | Settlement Paid To ≎ Paid to Account :<br>Number ≎ | Start Date  ↓ End Date  ↓                     | Settlement Date 🕕 🗘      | Amour Action(s)                     |
| GF Promotions        | 36101 PVT National Body                            | 5 August 2024 (AEST) 19 September 2024 (AEST) | 24 September 2024 (AEST) | \$ 17.90 View 🗸 🙂                   |
| 🦻 Events 👻           | 35945 PVT National Body                            | 22 July 2024 (AEST) 19 September 2024 (AEST)  | 23 September 2024 (AEST) | \$45.77 View ~                      |
| ፼⊋ Communications    | 35053 PVT National Body                            | 23 July 2024 (AEST) 2 August 2024 (AEST)      | 6 August 2024 (AEST)     | \$ 17.85 View ~                     |
| C Reports            | 34816 PVT National Body                            | 26 March 2020 (AEDT) 25 July 2024 (AEST)      | 29 July 2024 (AEST)      | \$ 56.85 View ~                     |
| 🕅 Marketplace        | 8095 PVT National Body                             | 25 May 2018 (AEST) 6 May 2021 (AEST)          | 10 May 2021 (AEST)       | \$ 534.: View                       |
|                      | 8094 PVT National Body                             | 15 July 2020 (AEST) 22 April 2021 (AEST)      | 10 May 2021 (AEST)       | \$10.67 View                        |
|                      | 1969 PVT National Body                             | 7 May 2018 (AEST) 7 May 2018 (AEST)           |                          | \$1.00, View                        |

### Step 2: View a settlement

From the Settlements tab, click on the three-dots menu, then click VIEW next to a settlement number

| inances 0     |                   |                   |                          |                          |                          |              |              |          |
|---------------|-------------------|-------------------|--------------------------|--------------------------|--------------------------|--------------|--------------|----------|
| Orders        | Settlements       |                   |                          |                          |                          |              |              |          |
|               |                   |                   |                          |                          |                          | Q Search     | $\mathbf{n}$ | <u>+</u> |
| Settlement Nu | mber 🗘 Paid To 🗘  | Paid to Account 🗘 | Start Date 💲             | End Date 🗘               | Settlement Date 🕕 🗘      | Amount 🗘     | Status 🗘     | Y        |
| 42102         | PVT National Body |                   | 26 March 2020 (AEDT)     | 20 March 2025 (AEDT)     | 24 March 2025 (AEDT)     | \$ 83.97 AUD | Settled      | •••      |
| 41947         | PVT National Body | -                 | 5 March 2025 (AEDT)      | 13 March 2025 (AEDT)     | 18 March 2025 (AEDT)     | View         |              |          |
| 41573         | PVT National Body |                   | 25 September 2024 (AEST) | 28 February 2025 (AEDT)  | 4 March 2025 (AEDT)      | \$ 60.38 AUD | Settled      |          |
| 36101         | PVT National Body |                   | 5 August 2024 (AEST)     | 19 September 2024 (AEST) | 24 September 2024 (AEST) | \$ 17.90 AUD | Settled      |          |
| 35945         | PVT National Body |                   | 22 July 2024 (AEST)      | 19 September 2024 (AEST) | 23 September 2024 (AEST) | \$ 45.77 AUD | Settled      | •••      |

The **Payments** tab allows you to see:

- Paid To Account: The bank account to which the settlement was sent
- Start/End Date: Payments processed within this date range were included in the settlement
- Settlement Date: The date in which the settlement was sent to you
- Currency: The relevant currency of the payout will display based on your organisation's location
- Payout Amount: The total amount settled to you (after deducting processing fees)
- Any Adjustments, including refunds deducted from the settlement and tax charges
- A complete list of all **Orders** included in the settlement, including:
  - Order ID
  - Payment Date
  - Member
  - Product Name
  - Source: The name of the registration form used by the member to make the transaction.
  - **Product Type**: Denotes whether the product purchased was a Membership, Event, Add-on or Team product.
  - Product Quantity
  - Amount
  - **Total Gateway Charge**: A breakdown of the total amount charged from the gateway processing fee per order.
  - Surcharge
  - Transaction Type

| Payments                                    |                                                        |                   |                                     |                   |                            |                   |                                   |                            |                                              |          |
|---------------------------------------------|--------------------------------------------------------|-------------------|-------------------------------------|-------------------|----------------------------|-------------------|-----------------------------------|----------------------------|----------------------------------------------|----------|
| Paid To Ac                                  | count S                                                | Start Date        |                                     | End Date          |                            | Settlement Date   | Cur                               | rency P                    | Payout Amount                                | Status   |
|                                             | :                                                      | 26 March 2020 (A) | EDT)                                | 20 March 2025 (AE | DT)                        | 24 March 2025 (AE | DT) AUE                           | ) ş                        | 83.97 AUD                                    | Settled  |
| ummary                                      | / & Adjustmen                                          | ts                |                                     |                   |                            |                   |                                   |                            |                                              | Total Am |
| Total Char                                  | des (Inc Tax)                                          |                   |                                     |                   |                            |                   |                                   |                            |                                              | (\$1)    |
|                                             |                                                        |                   |                                     |                   |                            |                   |                                   |                            |                                              |          |
| Refunds                                     |                                                        |                   |                                     |                   |                            |                   |                                   |                            |                                              | (\$10    |
| Refunds                                     | Order Items                                            |                   |                                     |                   |                            |                   |                                   |                            | Q. Type to search                            | (\$10    |
| Refunds<br>Related (<br>Order ID            | Order Items<br>Payment Date                            | Payment For       | Product Name                        | Source            | Product Type               | Product Quantity  | Settlement Amount                 | (<br>Total Charge          | Q. Type to search<br>es Transaction Type     | (S10     |
| Retunds<br>Related (<br>Order ID<br>2076795 | Payment Date<br>March 20th<br>2025, 11:56 am<br>(AEDT) | Payment For       | Product Name<br>Create member<br>15 | Source            | Product Type<br>Membership | Product Quantity  | Settlement Amount<br>\$ -1.09 AUD | Total Charge<br>S 1.10 AUD | Q Type to search es Transaction Type Payment | (S10     |

You can also download a **Tax Invoice** (as a PDF file) for these settlements that you can send to your finance team to reconcile funds. This can be done via selecting the **TAX INVOICE** option.

| Payments        |                      |                      |                      | /        |               |         |
|-----------------|----------------------|----------------------|----------------------|----------|---------------|---------|
| Paid To Account | Start Date           | End Date             | Settlement Date      | Currency | Payout Amount | Status  |
|                 | 26 March 2020 (AEDT) | 20 March 2025 (AEDT) | 24 March 2025 (AEDT) | AUD      | \$ 83.97 AUD  | Settled |
|                 |                      |                      |                      |          |               |         |